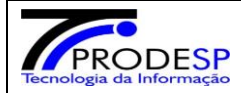

ESCOLA – Perfis (Diretor escola, Vice Diretor, Agente organização Escolar e Gerente de Organização Escolar)

Diretoria de Ensino - Perfil - Alimentação escolar

Acesso: Menu - Serviços Escolares > Alimentação Escolar > Operações de Alimentação > Baixa Diária

No visor de cadastro de alunos a escola visualiza os quantitativos de alunos a receber kit (cadastro merenda em casa e pesquisa)

Selecione a data no calendário

|                                                                                                    | Tipo de Ensino                                                                              | Tipo de Atendimento                                                                                                    | Comensais        |
|----------------------------------------------------------------------------------------------------|---------------------------------------------------------------------------------------------|----------------------------------------------------------------------------------------------------|------------------|
|                                                                                                    | ENSINO MEDIO                                                                                |                                                                                                    |                  |
| po de Ensino / Quantidade de                                                                                                    |                                                                                             | REGULAR                                                                                                    | 310              |
| Alunos:                                                                                                    | MEDIO KIT CENTRALIZADO                                                                      | KIT CENTRALIZADO- REGULAR -                                                                                                    |                  |
|                                                                                                    |                                                                                             | MERENDA EM CASA                                                                                                    | 37               |
|                                                                                                    |                                                                                             | KIT CENTRALIZADO-REGULAR                                                                                                    | 1                |
| Dom         Seg         Ter         Qua         Qui         Sec           1         2         3         1         1         2         3           6         7         8         9         10         1           13         14         15         16         17         1           20         21         22         23         24         1           27         28         29         30         1         1 | ex Sab Consu<br>4 5 Feriad<br>11 12 Férias<br>18 19<br>25 26 Observação: As<br>visualizado. | mo / Cardápios não informados<br>mo / Cardápios já informados<br>o<br>m baixa diária<br>s atualizações das baixas diárias se refer | em apenas ao mês |
|                                                                                                    |                                                                                             |                                                                                                    |                  |

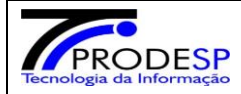

Selecione o tipo de Baixa > clique no botão Baixa de Kit

Selecione o produto para compor o Kit, lote, data de validade, quantidade total, pelo menos um período e na observação poderá registrar o quantitativo total de Kits que está registrando a baixa.

Clique no botão incluir produto

|                          | Tipo de Baixa: Baixa Diár                                | ria ○ Baixa de I           | Kit <ul> <li>«</li> </ul> |
|--------------------------|----------------------------------------------------------|----------------------------|---------------------------|
| Linha de Produto:        | FEIJÃO -                                                 | Nome do Produto:           | FEIJAO CARIOCA TIPO 1 -   |
| Lote do Produto:         | 01 -                                                     | Data de Validade do        | 09/01/2021 -              |
| Efetuar Baixa do Estoque | Baixa por Unidade 🛞 Baixa por Quilo                      | Produto:                   |                           |
| por:                     | 0                                                        | Peso Emb. Primária (Kg):   | 1,0000                    |
| Qtde. disponível do      |                                                          | Qtde. Disponível do        |                           |
| produto em estoque       | 94                                                       | Produto(Kg.):              | 94                        |
| (Unidade):               |                                                          | Qtde. em kilos para Baixa: | 2                         |
| Qtde. de Unidades Emb.   | 2                                                        | Observação:                |                           |
| Primária para Baixa:     |                                                          | lkit                       |                           |
| Período:                 | ☑ <sub>Manhã</sub> □ <sub>Tarde</sub> □ <sub>Noite</sub> |                            | 1                         |
|                          |                                                          |                            | Q Incluir Produto         |

Para incluir mais produtos, volte e repita as instruções para cada produto a ser dado baixa (sempre confirme se o botão Baixa de Kit foi selecionado)

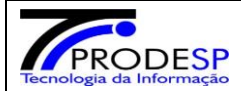

| Linha de Produto             | Nome do Produto                            | Lote   | Validade   | Qtd. de Unidades Emb.<br>Primária | Qtd. (Kg) | Manhã | Tarde | Noite | Excluir |
|------------------------------|--------------------------------------------|--------|------------|-----------------------------------|-----------|-------|-------|-------|---------|
| FEIJÃO                       | FEIJAO CARIOCA TIPO 1                      | 01     | 09/01/2021 | 2                                 | 2         |       |       |       | Û       |
| ARROZ                        | ARROZ PARBOILIZADO ¿ TIPO 1,<br>LONGO FINO | 08     | 19/09/2020 | 1                                 | 5         |       |       |       | Î       |
| Carne Bovina<br>Acém moída   | CARNE BOVINA ACEM MOIDA                    | 200120 | 20/01/2021 | 1                                 | 2         |       |       |       | Î       |
| Q Finalizar Consumo Q Voltar |                                            |        |            |                                   |           |       |       |       |         |

Após todos os produtos inseridos, Clicar no botão FINALIZAR CONSUMO

Aparece tela de confirmação – clique em SIM

| Período: Commanhã Commanda Tarde Commanda |                              |
|-------------------------------------------|------------------------------|
|                                           | Q Incluir Produto            |
| Confirmação                               |                              |
| Deseja realmente finalizar?               | Sim Não                      |
| Acem morda                                |                              |
|                                           | Q Finalizar Consumo Q Voltar |

| Qtde. disponível do<br>produto em estoque | Qtde. Disponível do<br>Produto(Kg.): |
|-------------------------------------------|--------------------------------------|
| Aviso                                     |                                      |
| Baixa diária finalizada com sucesso!      | Fechar                               |
|                                           | Q Incluir Produto                    |

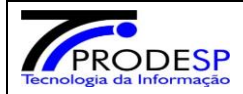

## Após a finalização das baixas, a data selecionada para o registro fica verde.

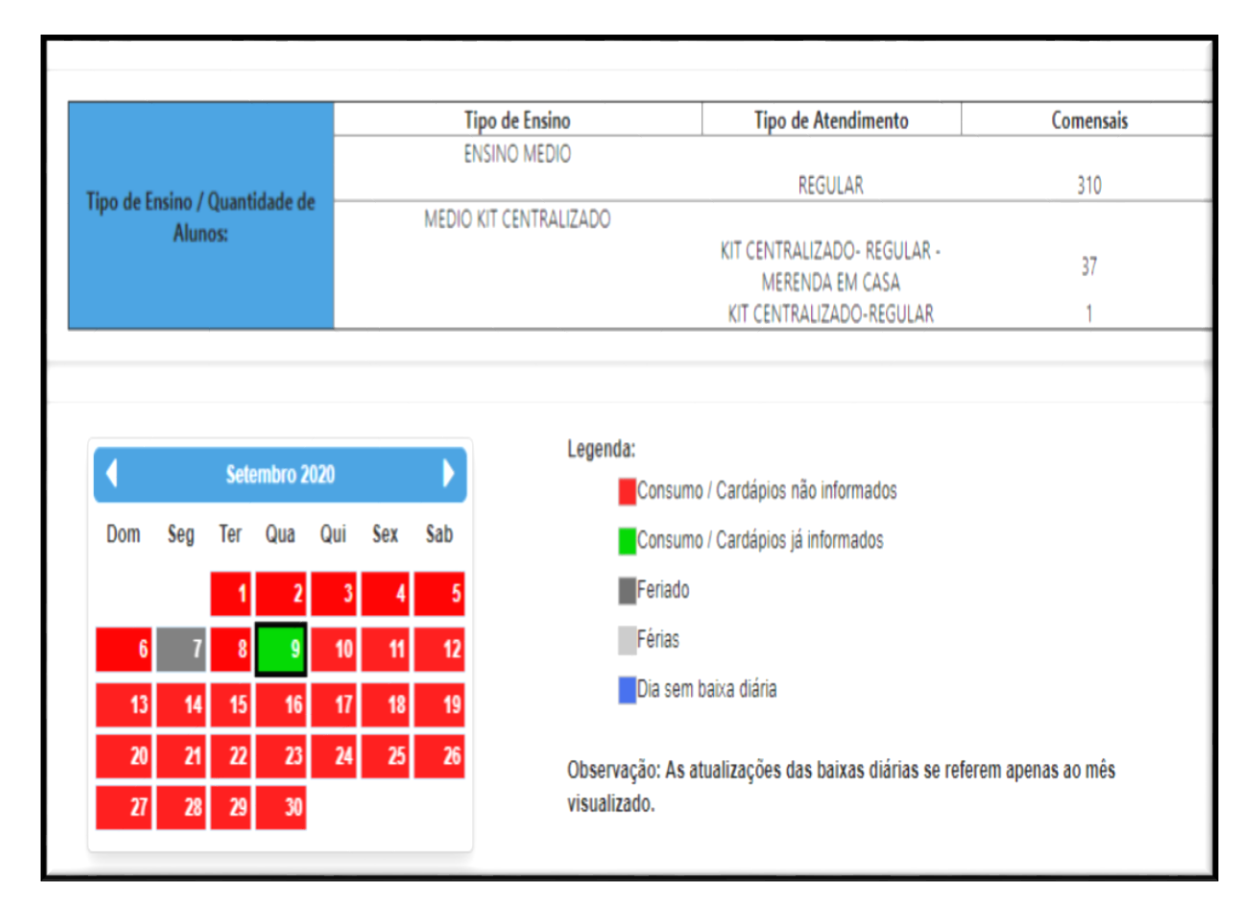

Qualquer dúvida entrar em contato através do e-mail: kit.alimentacao@educacao.sp.gov.br